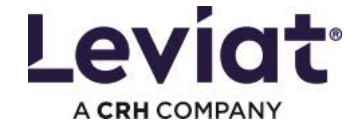

## Gestionnaire de projets Leviat 10.0 – Sélection de la bibliothèque de projets existante

## Cas 1 - Les paramètres par défaut ont été utilisés :

Si l'emplacement par défaut a été utilisé dans la version 9, le fichier projectdata.xml se trouve sous

"%userprofile%\Aschwanden\ch\9.0".

Dans ce cas, le fichier projectdata.xml doit être copié à l'endroit suivant :

## «%userprofile%\Leviat\ch\10.0»

| 10.0                                                             |                                                                                                    |   |  |  |  |  |  |
|------------------------------------------------------------------|----------------------------------------------------------------------------------------------------|---|--|--|--|--|--|
| 🕂 New -                                                          | $\square  \square  \square  \bowtie  \bowtie  \square  \checkmark  Sort   \lor  \equiv  View   \lor  \cdots $ |   |  |  |  |  |  |
| ← → × ↑ Serprofile%/eviat\ch\10.0<br>%Userprofile%/eviat\ch\10.0 |                                                                                                    |   |  |  |  |  |  |
| 👻 🚖 Quick access                                                 | Search for "%Userprofile%\eviat\ch\10.0"                                                                      | : |  |  |  |  |  |

Ensuite, aucune autre action n'est nécessaire. Le gestionnaire de projet Leviat 10.0 peut être démarré.

## Cas 2 - Emplacement de la bibliothèque de projets sélectionné manuellement

Si, dans la version 9, la bibliothèque de projets a été placée manuellement à un autre endroit, il est recommandé de rechercher le fichier *projectdata.xml* à l'aide de la recherche Windows.

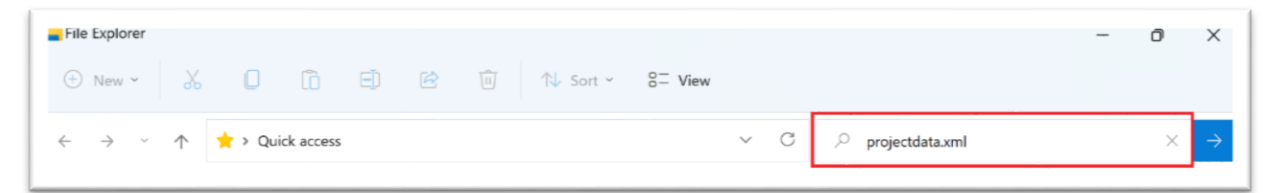

Copier le chemin du dossier du fichier trouvé (Ctrl-C ou clic droit -> copier).

Démarrage du gestionnaire de projets Leviat 10.0

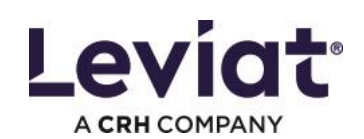

Démarrage du gestionnaire de projets Leviat 10.0

| ≡ Menu                                                              |           |    |
|---------------------------------------------------------------------|-----------|----|
|                                                                     |           |    |
| Projets + Nouve                                                     | au proje  | ət |
|                                                                     |           | _  |
| C Parcourir projets                                                 |           | ~  |
| EFH Flims                                                           |           | â  |
| 21-04                                                               | ē         | Ľ  |
| C:\Users\Stefan\Documents\Work\Aschwanden\Software<br>test\Projekt2 | $\otimes$ | Ш  |
|                                                                     |           | Ш  |
| EFH Luzern                                                          |           | Ш  |
| 21-02                                                               | ē         | Ш  |
| C:\Users\Stefan\Documents\Work\Aschwanden\Software                  | $\otimes$ | Ш  |
| testimojecti                                                        | 0         | Ш  |
| NEW Dave                                                            | _         |    |
| 21-03                                                               | Ē         | Ш  |
| C:\Users\Stefan\Documents\Work\Aschwanden\Software                  | 0         | U. |
| test\Project12                                                      | 0         |    |
|                                                                     | _         |    |
| Schule Lärchenberg                                                  | 6         |    |
| C:\Users\Stefan\Documents\Work\Aschwanden\Software                  | ·U        |    |
| test\Projekt5                                                       | $\otimes$ | Ш  |
|                                                                     | _         | Ш  |
| Shoppingcenter Altdorf                                              | _         |    |
| 21-05                                                               |           | 1  |
| test/Projekt3                                                       | $\otimes$ |    |
|                                                                     |           |    |
| Überbauung Rapperswil                                               |           |    |
|                                                                     |           | ~  |

| Gestionnaire de projets - |                                                                                                    |                               |                             |                   |  |  |
|---------------------------|----------------------------------------------------------------------------------------------------|-------------------------------|-----------------------------|-------------------|--|--|
| ×                         | Fichier                                                                                                    | Réglages                      | Aide                        |                   |  |  |
|                           | Nouvelle bibliothèque de projets                                                                                                    | Données utilisateur standards | À propos                    |                   |  |  |
|                           | Ouvrir bibliothèque de projets                                                                                                    | Langue (                      | Bienvenue                   |                   |  |  |
|                           | Quitter                                                                                                    |                               | CG (PDF)                    |                   |  |  |
|                           |                                                                                                    |                               | Contrat d'utilisation (PDF) |                   |  |  |
|                           |                                                                                                    |                               | Guide                       |                   |  |  |
|                           |                                                                                                    |                               | Contact                     |                   |  |  |
|                           |                                                                                                    |                               | Leviat Online               |                   |  |  |
|                           | test\Project11                                                                                                    |                               |                             | <                 |  |  |
|                           | MFH Bern<br>21-03<br>C:\Users\Stefan\Documents\Work\Aschwanden\Softwar<br>tsst\Project12<br>Schule Lärchenberg<br>21-06<br>C:\Users\Stefan\Documents\Work\Aschwanden\Softwar<br>test\ProjectS |                               |                             | Calcul individuel |  |  |
|                           | Shoppingcenter Altdorf<br>21-05<br>CrUsers\StafanDocuments\Work\Aschwanden\Softwar<br>test\Projekt3                                                                                           | ° 0                           |                             |                   |  |  |
| ×                         | Überbauung Rapperswil                                                                                                    | ×                             |                             |                   |  |  |

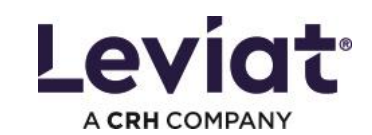

| L Gestionnaire de projets                                        | _                                    |       |
|------------------------------------------------------------------|--------------------------------------|-------|
| Sélectionner le répertoire avec les données de projet existantes | ×                                    |       |
| $\leftarrow \rightarrow \checkmark \uparrow$ Software            | ✓ Č Search Project11                 |       |
| Organize 🔻 New folder                                            | 🕮 🕶 🔲 😮                              |       |
| 🖹 Documents 🖈 ^ Name ^                                           | Date modified Type                   |       |
| Pictures 🖈 📄 projectdata.xml                                     | 28.04.2021 14:17 XML Do              |       |
|                                                                  | isation (PDF)                        |       |
|                                                                  |                                      |       |
|                                                                  |                                      |       |
|                                                                  |                                      |       |
| 3D Objects                                                       |                                      |       |
| Desktop                                                          |                                      | S S   |
| Documents                                                        | >                                    | Calc  |
| File name:                                                       | ✓ bibliothèque de projets (projecl ✓ | 5     |
|                                                                  | Open Cancel                          | divic |
| Schule Lärchenberg                                               |                                      | luel  |
| 21-06 II<br>C:\Users\Stefan\Documents\Work\Aschwanden\Software   |                                      |       |
| test\Projekt5                                                    |                                      |       |
| Shoppingcenter Altdorf                                           |                                      |       |
| 21-05                                                            |                                      |       |
| test/Projekt3                                                    |                                      |       |
| Überbeuung Bennerswill                                           |                                      |       |
|                                                                  |                                      |       |
|                                                                  |                                      |       |

Insérer le chemin du dossier (Ctrl-V ou clic droit -> coller ) et choisir projectdata.xml